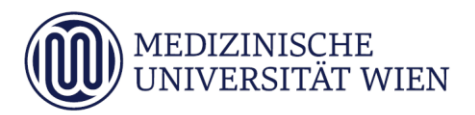

# Anleitung zur Applikation **Mein Studium** UN 202 Humanmedizin / UN 203 Zahnmedizin

Die Applikation Mein Studium ermöglicht es Studierenden, jederzeit einen Überblick über die bereits positiv erbrachten vorgeschriebenen Pflichtleistungen im Studium zu erhalten. Die Anzeige ist dabei abschnitts- sowie semesterweise gegliedert. Positiv erbrachte Leistungen werden durch ein grünes P in der Spalte **Pos** dargestellt.

Die Funktion Studienstatus ist **ausschließlich** dazu gedacht um zu **überprüfen, ob vorgeschriebene Pflichtleistungen positiv** sind. Die Anzeige der ECTS-Credits ist aufgrund der semesterweisen Deckelung nicht korrekt (verwenden Sie zur Überprüfung der Credits bitte die App *Studienerfolgsnachweis – Abschrift der Studiendaten*).

Leistungen, welche unter der Applikation Meine Leistungen eingetragen sind, jedoch unter der Funktion Mein Studium nicht aufscheinen, melden Sie bitte an n202@meduniwien.ac.at, um einen reibungslosen Abschluss des jeweiligen Abschnitts sicherzustellen.

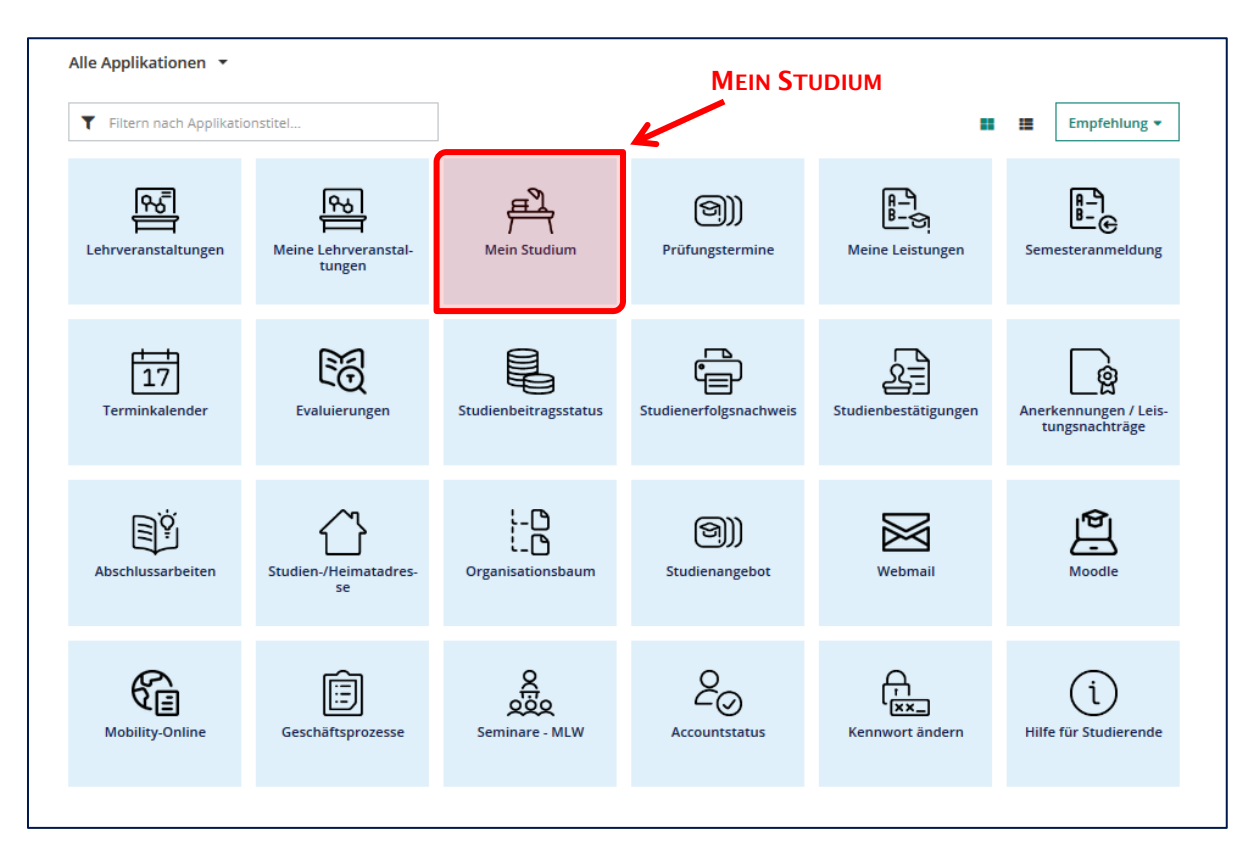

Wählen Sie zunächst auf Ihrer Startseite die App Mein Studium:

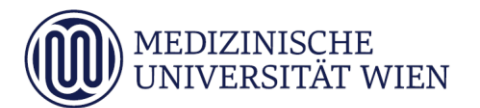

Nun öffnet sich der Verzeichnisbaum Ihres primären Studiums. Wenn Sie für mehrere Studien zugelassen sind, können Sie durch den Button **Meine Studien anzeigen** das angezeigte Studium wechseln:

| Med.Campus                                                | E                                                                                    |
|-----------------------------------------------------------|--------------------------------------------------------------------------------------|
| Curriculum Suppo<br>202 Humanmedizin (UG2002/V16a, Diplom | t / Tester5, Elisabeth (09999005)<br>tudium, laufend): gemeldet, Studienjahr 2021/22 |
| Studienplan Semesterplan                                  |                                                                                      |
| Anzeige 🗸 Knotenfilter ( Alle ) 🗸                         | Meine Studien anzeigen                                                               |

Den Verzeichnisbaum können Sie weiter aufklappen. Ein grünes **P** in der Spalte **Pos** bedeutet, dass der jeweilige Abschnitt, das jeweilige Semester bzw. die jeweilige Lehrveranstaltung positiv absolviert wurde, ein graues **P** bedeutet, dass diese Leistung noch fehlt. Bitte beachten Sie, dass es bis zu einem Werktag nach Gültigsetzung Ihres Ergebnisses (nach Erhalt der Bestätigungsmail) dauern kann, bis eine Leistung hier angezeigt wird:

| Med.Campus                                                                                                    |            |          |          |       |       |    |       | Elis  |  |  |  |
|----------------------------------------------------------------------------------------------------|------------|----------|----------|-------|-------|----|-------|-------|--|--|--|
| Curriculum Support / Tester5, Elisabeth (09999005) Curriculum (UG2002/V16a, Diplomstudium, laufend); gemeldet. Studienjahr 2021/22 |            |          |          |       |       |    |       |       |  |  |  |
| Studienplan Semesterplan                                                                                                    |            |          |          |       |       |    |       |       |  |  |  |
| Anzeige V Knotenfilter ( Alle ) V Meine Studien anzeigen                                                                           |            |          |          |       |       |    |       |       |  |  |  |
| Studienergebnisse, Stand: 12.07.2021 14:53                                                                                         |            |          |          |       |       |    |       |       |  |  |  |
| Knotenfilter-Bezeichnung                                                                                                    | empf. Sem. | ECTS Cr. | Dauer GF | Leist | Gew P | os | EN VE | Cre   |  |  |  |
| 🗆 📒 [V16a] Mitteilungsblatt 2019/20, 23. Stück; Nr. 28 vom 28.8.2020                                                               |            | 360      | 1        |       |       | >  |       | 266,9 |  |  |  |
| 🗉 會 1. Abschnitt                                                                                                    | 1          | 60       | 1        |       | м     | Р  |       | ™ 60  |  |  |  |
| 🗈 會 2. Abschnitt                                                                                                    | 1          | 180      | 1        |       | м     | Р  |       | ™ 180 |  |  |  |
| 🖻 會 3. Abschnitt                                                                                                    |            | 120      | 1        |       |       | >  |       | 26,9  |  |  |  |

## Sonderfälle:

#### Famulaturen

Da für den Abschluss des 2. Abschnitts 8 Wochen Famulatur (4 Wochen Innere, 4 Wochen frei wählbar) erforderlich sind, finden sich diese unter "2. Abschnitt" -> "Pflichtfamulatur 2. Studienabschnitt"). Die restlichen 4 Wochen Famulatur müssen vor dem KPJ erbracht werden und sind daher unter "3. Abschnitt" -> "9. & 10. Semester" -> "Famulaturen" zu finden (dort finden Sie auch noch einmal die Gesamtübersicht der absolvierten Famulaturen).

#### · SSM4 Methodenseminare

Dieser Punkt wird erst dann als positiv angezeigt, wenn beide erforderlichen Methodenseminare positiv absolviert wurden.

#### Lehrveranstaltungen ohne immanenten Prüfungscharakter

Lehrveranstaltungen ohne immanenten Prüfungscharakter oder Lehrveranstaltungen, welche nur aus Vorlesung bestehen wie BL 25 bzw. auch die Vorlesungsteile der anderen Blöcke scheinen <u>nicht</u> mit einem grünen/grauen **P** auf.

#### Freie Wahlfächer

Diese müssen wie auch bisher zunächst in der Studienabteilung angerechnet werden, bevor dieser Punkt als positiv angezeigt wird.

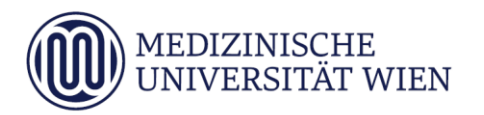

### **Beispiel:**

Im folgenden Beispiel ist der 1. Abschnitt positiv, der/die Studierende befindet sich bereits im 2. Abschnitt, es fehlt ihm/ihr aus diesem jedoch nur noch die SIP 4a im 7. Semester:

| Med.Campus                                                                                                    |                             |               |             |              |                   |
|----------------------------------------------------------------------------------------------------|-----------------------------|---------------|-------------|--------------|-------------------|
| Curriculum Support / Tester5, Elisabeth (09999005)<br>202 Humanmedizin (UG2002/V16a, Diplomstudium, laufend); gemeldet, Studienjahr 202                                                                                                    | 1/22                        |               |             |              |                   |
| Studienplan Semesterplan                                                                                                    |                             |               |             |              |                   |
| Anzeige 🗸 Knotenfilter ( Alle ) 🖌 Meine Studien anzeigen                                                                                                    |                             |               |             |              |                   |
| Stu                                                                                                    | dienergebnisse, Stand: 12.0 | 07.2021 14:53 |             |              | 1                 |
| Knotenfilter-Bezeichnung                                                                                                    | empf. Sem.                  | ECTS Cr.      | Dauer GF Le | eist Gew Pos |                   |
| 🗆 📕 [V16a] Mitteilungsblatt 2019/20, 23. Stück; Nr. 28 vom 28.8.2020                                                                                                    |                             | 360           | 1           | P            | 1. Abschnitt pos. |
| 🗉 🌒 1. Abschnitt                                                                                                    | <i>√</i>                    | 60            | 1           | P            | K                 |
| 🗉 🌒 2. Abschnitt                                                                                                    | 1                           | 180           | 1           | P            | 2. Abschnitt noc  |
| [202S03] 3. Semester     [202S03] 3. Semester     [202S03]     [202S03] 3. Semester     [202S03]     [202S03]     [20 | 4                           | 33,7          | 26 1        | P            | nicht pos.        |
| 🗉 💳 [202504] 4. Semester                                                                                                    | 1                           | 26,3          | 21,5 1      | P            |                   |
| 🗉 💳 [202S05] 5. Semester                                                                                                    | <i>√</i>                    | 32,5          | 26,9 1      | P            | Semester 3-6 pos  |
| 🗉 💳 [202S06] 6. Semester                                                                                                    | 1                           | 27,5          | 22,4 1      | P            |                   |
| 🖸 💻 [202S07] 7. Semester                                                                                                    | <i>√</i>                    | 33,4          | 31,7 1      | P            | 7 Somostor nich   |
| 🗉 🔶 [202BL22/23] BL 22/23 - Public Health                                                                                                    | 1                           | 6,5           | 6,7 1       | P            |                   |
| 🗉 🔶 [202BL21] BL 21 - Bewegung und Leistung, Schmerz                                                                                                    | <i>√</i>                    | 4,6           | 4,5 1       | P            | pos.              |
| 🗉 🔶 [202BL25] BL 25 - Chirurgische Fächer                                                                                                    | 1                           | 5,3           | 5,3 1       | P            |                   |
| 🗉 🔶 [202BL26] BL 26 - Dermatologie und Venerologie                                                                                                    | <i>s</i>                    | 4,7           | 4,7 1       | P            |                   |
| 🗉 🔶 [202BL27] BL 27 - Innere Medizin                                                                                                    | 1                           | 5             | 5 1         | P            |                   |
| 🗉 🔶 [202SDF] Spezielle diagnostische Fertigkeiten                                                                                                    | <i>√</i>                    | ,9            | 1 1         | P            |                   |
| 🗉 🔶 [202TUT2] Themenspezifische Untersuchungstechniken II                                                                                                    | 1                           | ,9            | 1 1         | P            | SIP4a noch nicht  |
| 🗉 🔶 [202GKU] Grundkurs Ultraschall                                                                                                    | 1                           | ,5            | ,51 1       | P            | pos.              |
| 🕀 🔶 [202SIP4A] SIP 4a                                                                                                    | 1                           | 14,8          | 14,8 1      | P            | K                 |
| 🗉 💳 [202508] 8. Semester                                                                                                    | 1                           | 26,6          | 17,3 1      | P            | ← 8. Sem pos.     |
| 🗉 💳 [202FAM2A] Pflichtfamulatur 2. Studienabschnitt                                                                                                    | 1                           | 8             | 8 1         | P            |                   |
| 🗉 🌒 3. Abschnitt                                                                                                    |                             | 120           | 1           | Р            |                   |